登録システムのマイページから次の順で、請求書発行を行って下さい。 請求書発行が完了すると事務局で登録料の入金処理を行います。 これで登録完了になります。

手順1

マイページの「お支払い情報」から「一括支払対象者の選定」をクリックする。

| 送智嘎直建協会 青田老                                                                                                    | 個内 安安 さん         |                                                                        |
|----------------------------------------------------------------------------------------------------|------------------|------------------------------------------------------------------------|
| NERVICE FINDLE ALL C                                                                                            | ADD T SK SEK STR |                                                                        |
| 」マイページ                                                                                                    |                  |                                                                        |
| الم الم                                                                                                    |                  |                                                                        |
| SALE                                                                                                    |                  |                                                                        |
| 言素の個人会員が1人                                                                                                    | います。             |                                                                        |
| the second second second second second second second second second second second second second second second se |                  |                                                                        |
| 百払い対象者を選定して                                                                                                    | 、一括支払いの請求        | 書を出力していたい。                                                             |
| 対仏い対象者を選定して                                                                                                    | 、一括支払いの請求        | 書を出力していたさい。                                                            |
| 対象者を選定して                                                                                                    | 山 取              | ここをクリック」 詰求書出力へ                                                        |
| 社に対象者を選定して                                                                                                    | 中略               | ここをクリックし、請求書出カへ。                                                       |
| 3支払い情報                                                                                                    | 中略               | ここをクリックし、請求書出力へ。                                                       |
| 記述の対象者を選定して<br>ら支払い情報                                                                                           | 中略               | ここをクリックし、請求書出力へ。                                                       |
| 対し、対象者を選定して<br>ら支払い情報<br>一括支払い対象者の選                                                                             | 中略               | ここをクリックし、請求書出力へ。                                                       |
| 3払い対象者を選定して<br>6支払い情報<br>一括支払い対象者の選<br>→ 一括支払い対象者の選                                                             |                  | ここをクリックし、請求書出力へ。                                                       |
| 3払い対象者を選定して<br>6支払い情報<br>一括支払い対象者の選<br>→ 一括支払い対象者の選                                                             |                  | ここをクリックし、請求書出力へ。<br>未請求の個人会員が1人います。<br>支払い対象者を選定して、一括支払いの請求書を出力してくたさい。 |

手順 2

「確認画面へ」のボタンをクリックする。

|                                  | 易卓球協会 責任者                         | 堀内安宏 さん                                       |                                    |               |           |            |      |
|----------------------------------|-----------------------------------|-----------------------------------------------|------------------------------------|---------------|-----------|------------|------|
| 括                                | 支払い                               |                                               |                                    |               |           |            |      |
| 一括:                              | 友払い請求                             |                                               |                                    |               |           |            |      |
| 会日登                              | 翻料                                |                                               |                                    |               |           |            |      |
| 以下の <sup>、</sup><br>いつでも<br>選択して | 個人会員の会員員<br>5請求対象の個人<br>□「確認画面へ」を | 影録料は未請求となってい。<br>会員を指定して、請求書を<br>押すと、選択された個人会 | ます。<br>5発行できます。<br>※員の会員登録料合計額が請求る | shizt.        |           |            |      |
| 都道府!                             | 県、地区支部等の                          | 移動に伴い、再度登録料                                   | がかかることがあります。                       |               |           |            |      |
| 支払                               | 会員ID<br>501084806                 | 氏名 堀内 安夫                                      | 所属区分2<br>第8種 役員(役員)                | 登録日<br>(本認日)  | 日本卓球協会    | 内訳 ※智厚卓我协会 | 汤雪   |
| ~                                |                                   |                                               |                                    | 2018-03-15    | 1,500円    | 1,100円     | (and |
|                                  | の請求になるべく                          | 多くの個人会員が含まれる<br>、会員が追加(深語)され                  | ちようにしてください。<br>たりした場合、請求を取り消して、    | 新たに請求書を発行     | することができます | 3          |      |
| ※1回の<br>はお読む<br>※1回の<br>※ゆうれ     | 株書先行後に図り<br>の支払金額は30<br>5ょ銀行では、10 | 万円を超えることはできま<br>万円を超える現金による                   | せん(コンビニ収納代行の上限)<br>お支払いができませんので、ご注 | E意ください。       |           |            |      |
| ※1回4<br>にお請<br>※1回4<br>※ゆう?      | ャ書先行後に図り<br>り支払金額は30<br>5よ銀行では、10 | 万円を超えることはできま<br>万円を超える現金によるは                  | せん(コンビニ収納代行の上限)<br>ち支払いができませんので、ご注 | 遠⊄ださい。<br>確認画 | i面へ       |            |      |

## 手順3

「請求書発行」ボタンをクリックする。

| 支払合計<br>2,600円            |
|---------------------------|
| 支払合計<br>2,600円            |
| 支払合計<br>2,600円            |
| 支払合計<br>2,600円            |
| 2,600円                    |
|                           |
| un nun                    |
| o                         |
| 利田法人日本-A<br>Aution : Mend |
| 文字サイン                     |
|                           |
|                           |
|                           |

「請求書発行」ボタンをクリックすれば、上記のように、「請求書が発行されました」 が表示されます。すると事務局に届き、入金処理ができるようになりますので、入金処理 の手続きをします。これで登録がすべて完了になります。